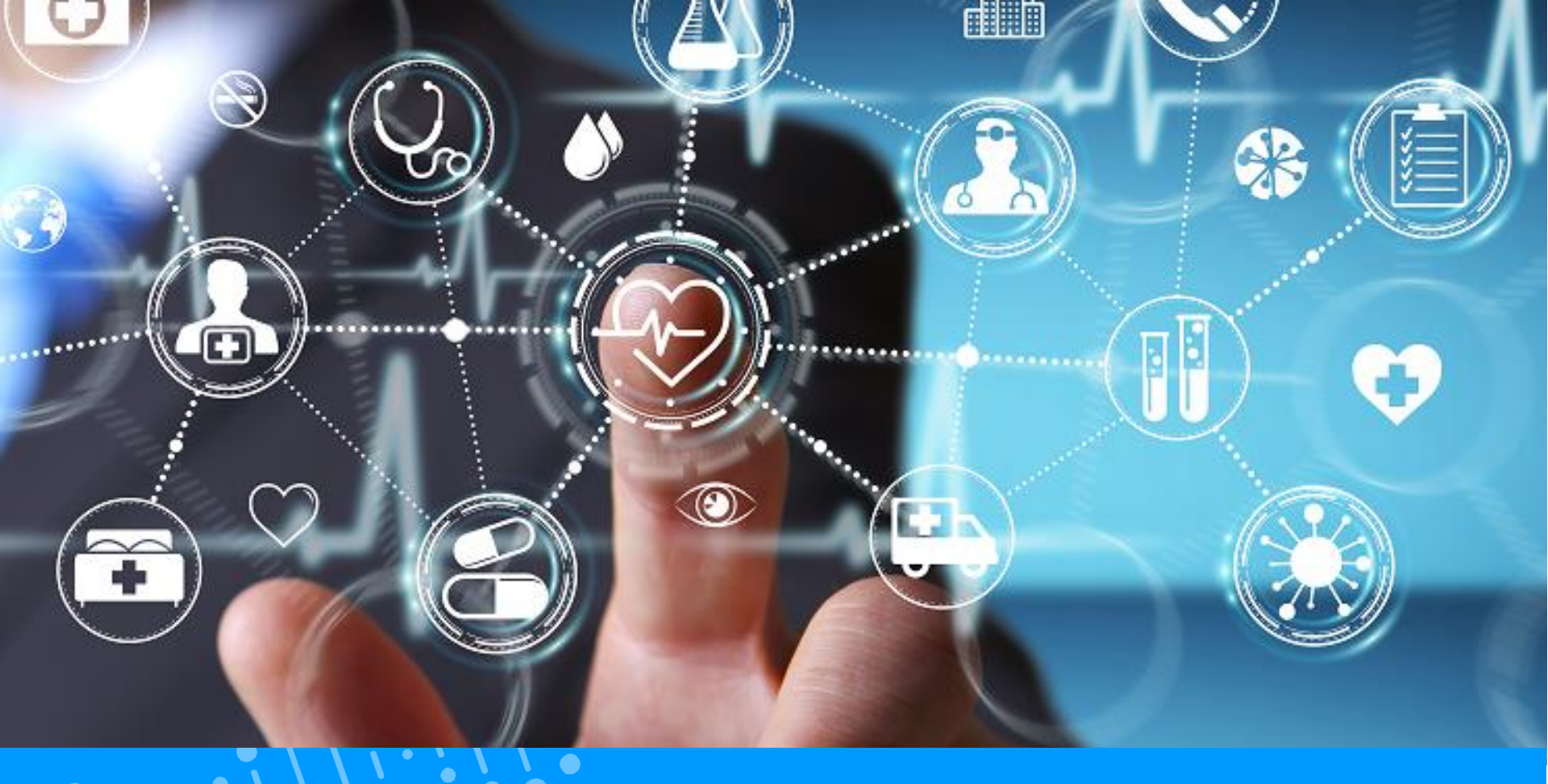

# QUICK-GUIDE PATIENT MAIN FUNCTIONALITIES OF THE DSP

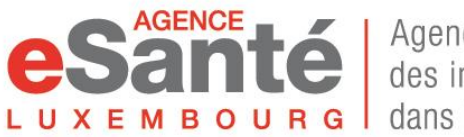

Agence nationale des informations partagées dans le domaine de la santé

Version 5.1 / July 2024

# Summary of content

| • | Access your DSP                                          | р.З  |
|---|----------------------------------------------------------|------|
| • | Forgot your password?                                    | p.5  |
| • | Associate a LuxTrust device to your account              | р.7  |
| • | Set up your profile                                      | р.9  |
| • | Register a doctor to the « Cercle Médical de Confiance » | p.15 |
| • | Consult your recent documents                            | р.17 |
| • | Setup the confidentiality level of a document            | p.19 |
| • | Upload a document in your private space                  | p.20 |
| • | Define a DSP assistant                                   | p.23 |
| • | Define an emergeny access                                | p.25 |
| • | Modify the organ donor declaration                       | p.27 |

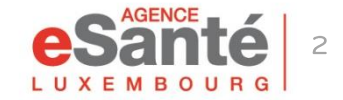

## **Access your DSP**

To connect to your DSP click on the red button **« Login »** and then on **« PATIENT »** 

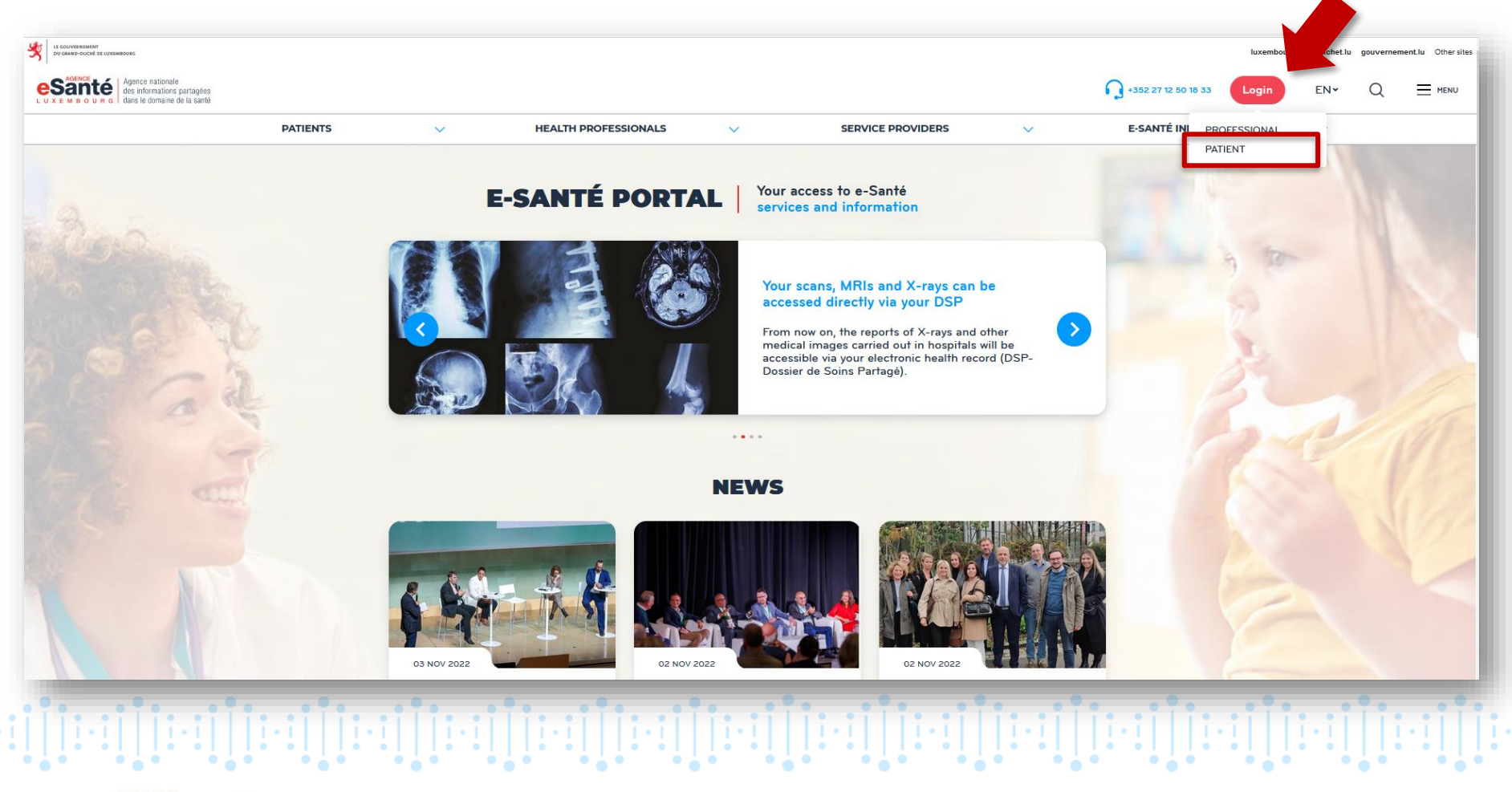

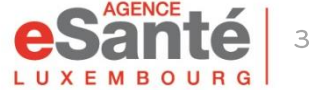

# **Access your DSP**

Click on the authentication method of your choice:

## IF YOUR ACCOUNT IS LINKED TO A LUXTRUST DEVICE, click on « Connexion »

IF YOUR ACCOUNT IS NOT LINKED TO A LUXTRUST DEVICE, click on « Social security number, password, code » and enter:

- your social security number (matricule)
- your defined password
- the code received via SMS or e-mail

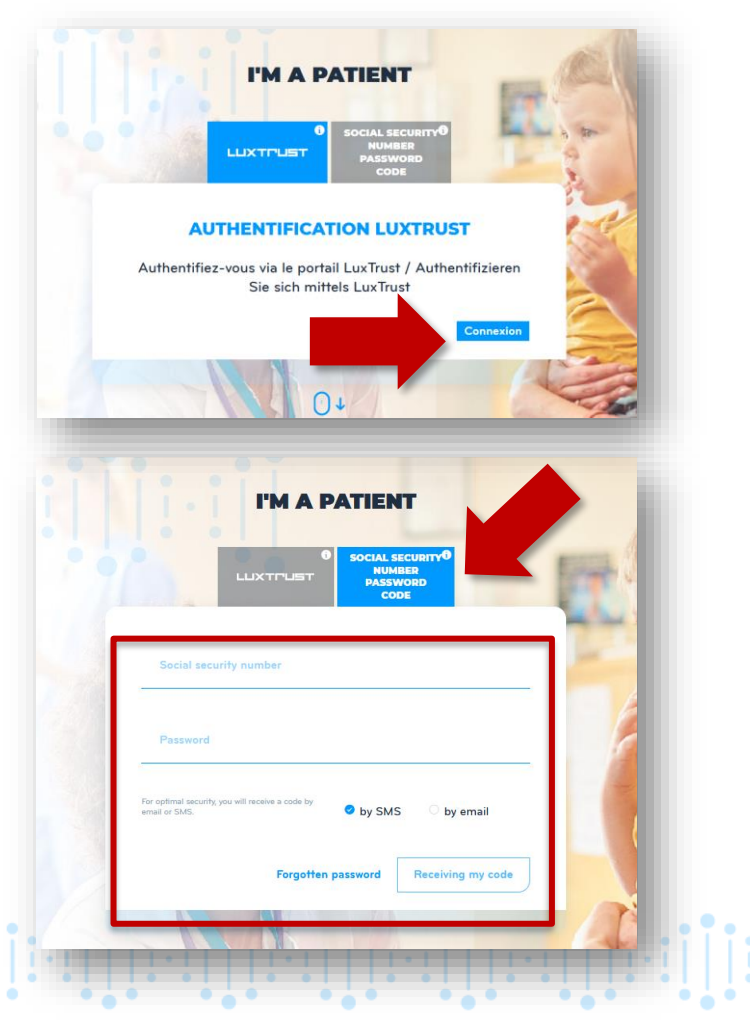

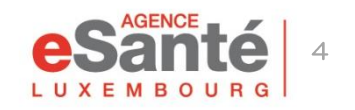

# Forgot your password?

| lf you forgot your password,<br>click on « <b>Forgotten</b> | Social security number                                         |
|-------------------------------------------------------------|----------------------------------------------------------------|
| password »                                                  | Password                                                       |
|                                                             | For optimal security, you will receive a code by email or SMS. |
|                                                             | Forgotten password Receiving my code                           |
| Enter your social security number, the activation code      |                                                                |
| (as stated in the letter                                    | Your social security number * Activation code *                |
| received from the agency)                                   | Choose the different image                                     |
| and the captcha code.                                       |                                                                |

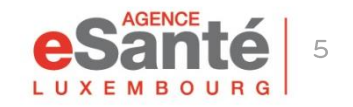

# **Forgot your password?**

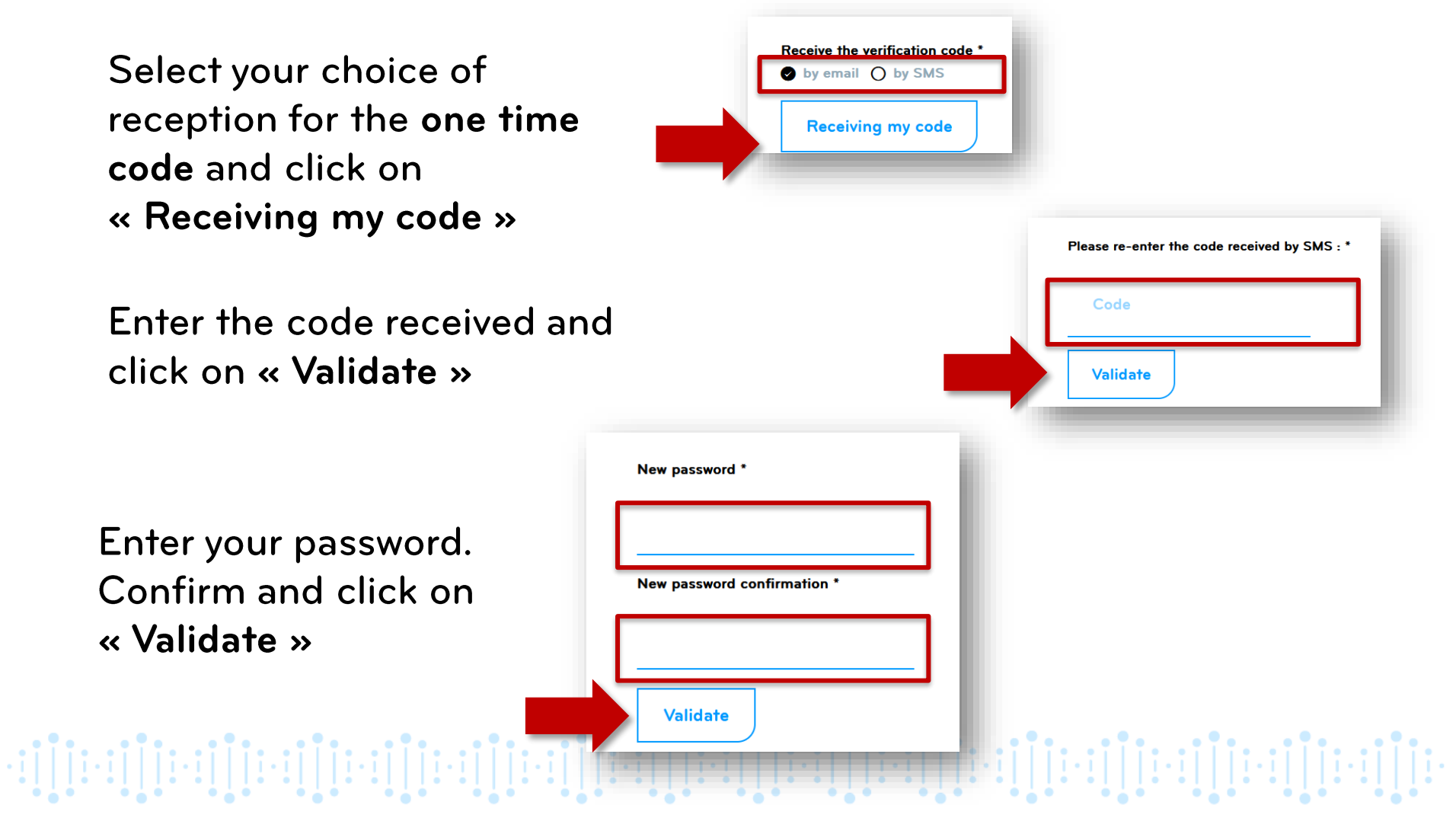

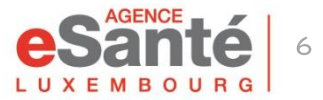

# Associate a LuxTrust device to your account

Once connected, click on « My account » at the top right corner and select « Manage my account »

|                          | Personal information                          |   |
|--------------------------|-----------------------------------------------|---|
| Click on « Means of      | STRONG AUTHENTICATION BY EMAIL/SMS            | I |
| authentication » move    | Cell phone                                    | I |
| down and aliak an w link | 123456789 Validate                            | I |
|                          | Fmail                                         | I |
| my device »              | mon.nom@mail.com                              | I |
|                          | LINK A LUXTRUST DEVICE                        | I |
|                          | Please link a LuxTrust device to your account | U |
|                          |                                               | u |

💄 Mv account

HECTOR DOE-RITA 31/01/2022 - 09:42

Disconnect

Manage my account

SA

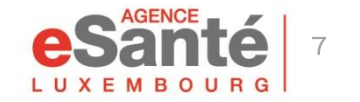

## Select the appropriate device and follow the instructions

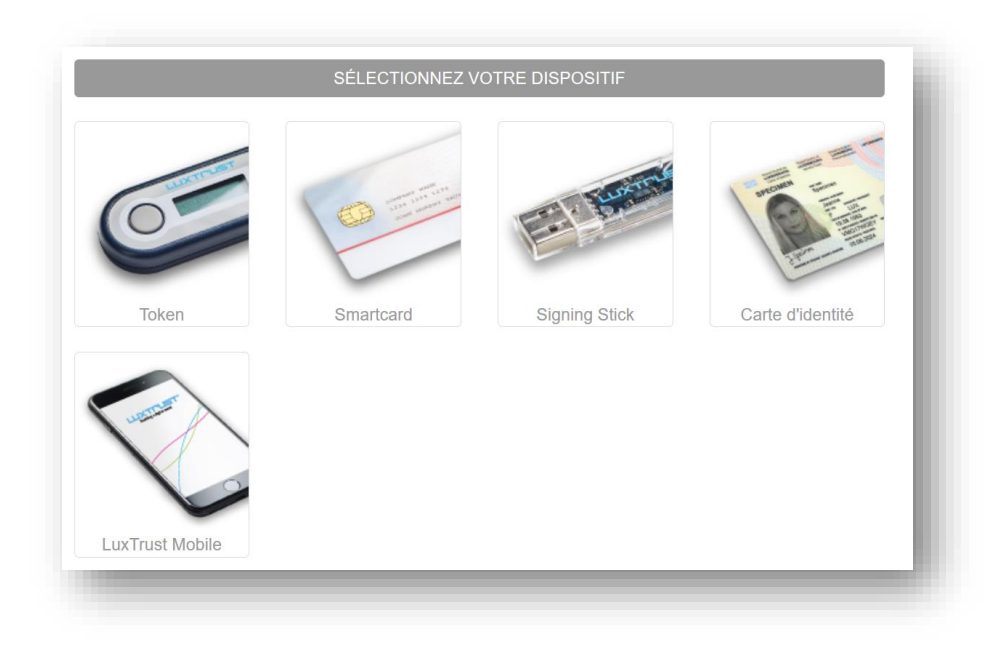

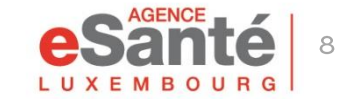

QuickGuide Patient - Main functionalities of the DSP

The **« Configurer mon profil »** section allows you to enter essential information into your DSP. \*

| Doc-Rita Hector (110 ans)     Aucune notification.       Mé(c) le:     11/07/1912       Vinthése | Voir plus           | ٩    |         |                                   |                                               |                               |                                 |
|--------------------------------------------------------------------------------------------------|---------------------|------|---------|-----------------------------------|-----------------------------------------------|-------------------------------|---------------------------------|
| Synthèse 😻 Ligne de vie 🝘 Vue documentaire                                                       | 👗 Traçabilité 🗸     |      |         |                                   |                                               | Login J                       | 1912071174894<br>ant 4005448813 |
|                                                                                                  |                     |      |         |                                   |                                               |                               | O Déconnexion                   |
| les derniers documents                                                                           |                     |      |         | Déposer un document               |                                               |                               |                                 |
| Tous les documents 3                                                                             |                     |      |         |                                   |                                               |                               |                                 |
| 09/04/2022 14:32 Bla bla, BATISTA LUIS (P000000069)                                              |                     |      |         | Déposer u                         | t<br>document                                 |                               |                                 |
| 01/04/2021 10:56 Test, Doe-Rita Hector (4005448813)                                              |                     |      |         | Deposer of                        |                                               |                               |                                 |
| 16/10/2020 17:27 Résumé patient, BATISTA LUIS (P0000000                                          | 69)                 |      |         |                                   |                                               |                               |                                 |
| 16/18/2020 16:57 Rapport médical 16/10/20, BATISTA LUIS                                          | (P00000069)         |      |         | Cercle Médical de Confiance       |                                               |                               |                                 |
| 16/10/2020 16:32 Rapport médical, Doe-Rita Hector (40054                                         | 48813)              |      |         |                                   |                                               |                               |                                 |
| 16/10/2020 1629 Test 16/10, Doe-Rita Hector (4005448813)                                         |                     |      |         | 🛱 Professionnels de santé         |                                               |                               | ÷                               |
| 14/10/2020 10:49 E Test Classeur, Doe-Rita Hector (40054488                                      | 13)                 |      |         | Nom                               | Туре                                          | Contact                       |                                 |
| 14/10/2020 10:46 E Test Classeur, Doe-Rita Hector (40054488                                      | 13)                 |      |         | BATISTA LUIS (P000000069)         | 4 Cercle médical de confiance                 |                               | / ×                             |
| 17/09/2020 1025 E Mon résultat de labo du 17, Doe-Rita He                                        | ctor (4005448813)   |      |         | RICKAL TANIA (P000000230)         | 4 Cercle médical de confiance                 | tania.rickal@agence-esante.lu | # ×                             |
| 17/09/2020 1024 Résultats labo du 17/09/2020, Doe-Rita                                           | Hector (4005448813) |      |         | TESTP51 PS1 (2434091170)          | Cercle médical de confiance                   |                               | Plus de détails                 |
| ssistants                                                                                        |                     |      |         |                                   |                                               |                               |                                 |
|                                                                                                  |                     |      |         | Structure de santé                |                                               |                               |                                 |
| Iom Iype Doe-Yannic Maria (7500941902)                                                           | ssistant DSP        | Role | # x     | Nom                               | Type Debut<br>Aucune donnée disponible dans l | Fin<br>le tableau             |                                 |
|                                                                                                  |                     |      | Ajouter | 0 éléments Afficher 10 v éléments |                                               |                               |                                 |
| Documents bloqués                                                                                |                     |      |         | _                                 |                                               |                               | _                               |
| ucun document bloqué                                                                             |                     |      |         | Accès en urgence                  |                                               |                               |                                 |
|                                                                                                  |                     |      |         | Accès en urgence                  | Accès normal                                  |                               |                                 |

\* Some of the data that can be defined in the profile configurator can also be accessed on the main page of your DSP.

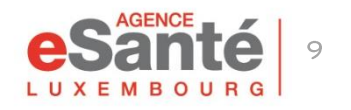

### In this section you can:

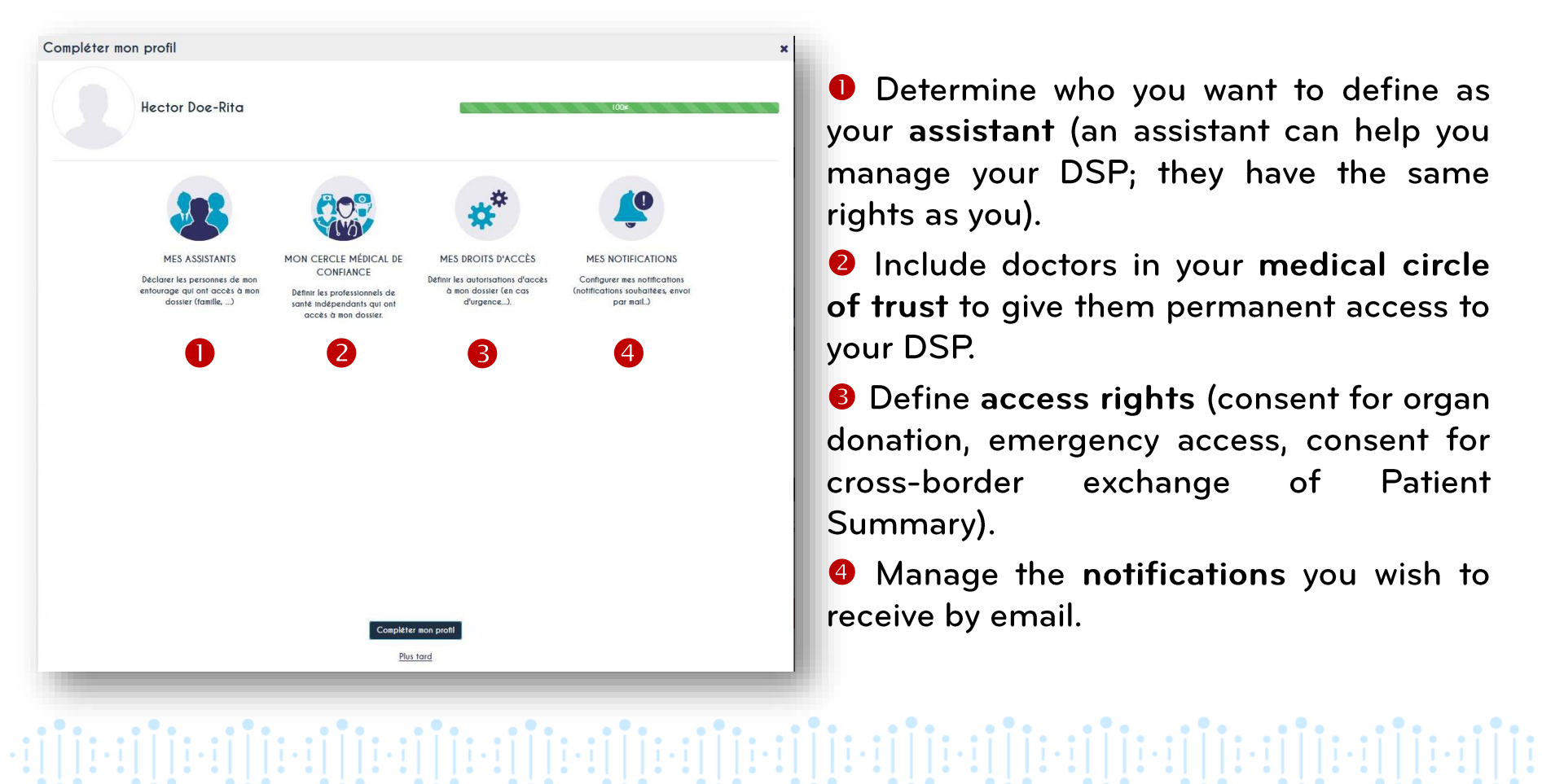

Determine who you want to define as your assistant (an assistant can help you manage your DSP; they have the same rights as you).

Include doctors in your medical circle of trust to give them permanent access to vour DSP.

8 Define access rights (consent for organ) donation, emergency access, consent for cross-border exchange of Patient Summary).

Manage the notifications you wish to receive by email.

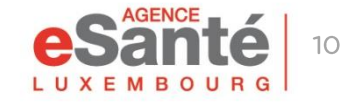

To define someone you know as a DSP assistant, click on **« Mes Assistants »** and enter his social security number (13-digit national identification number) in the search box.

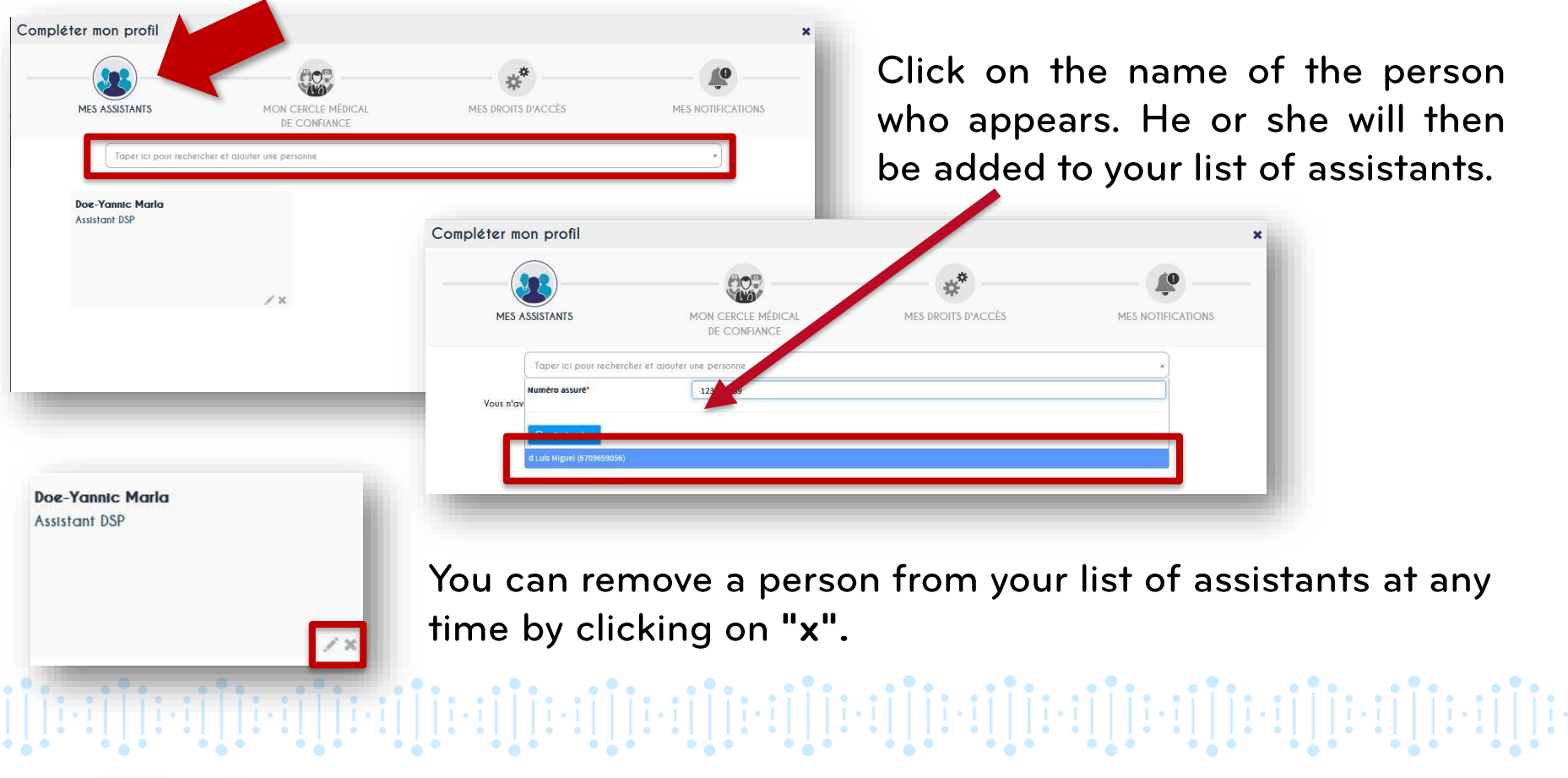

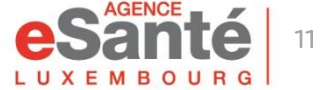

To give a health professional permanent access to your DSP, click on **« Mon cercle médical de confiance »** and enter the name in the search box.

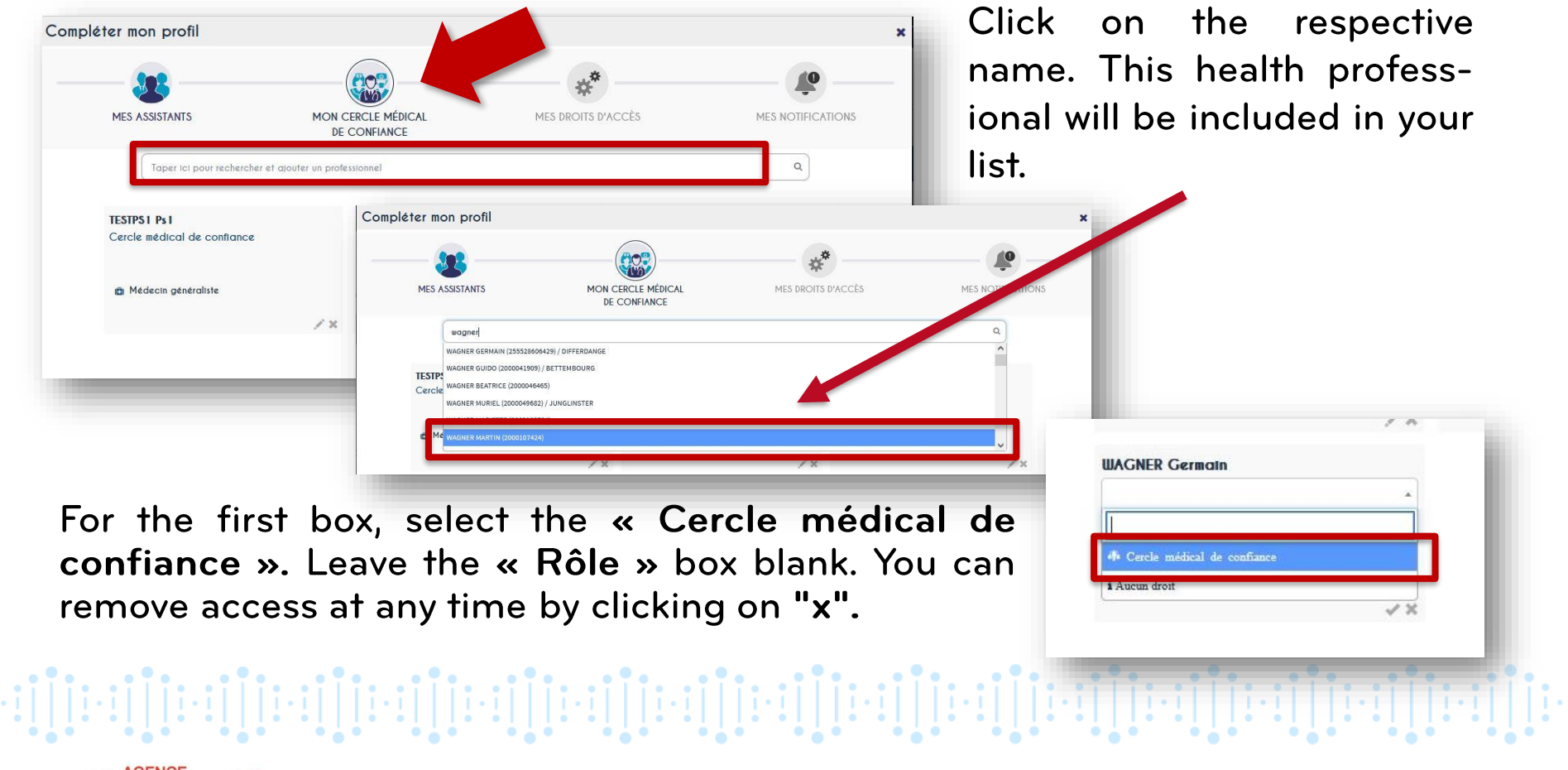

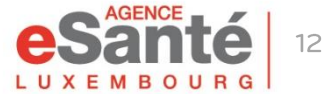

| <b>32</b>                                                                        |          | 007                         | (**)               | ( <b>(()</b> – )  |
|----------------------------------------------------------------------------------|----------|-----------------------------|--------------------|-------------------|
| MES ASSISTANTS                                                                   | MON C    | CERCLE MÉDICAL<br>CONFIANCE | MES DROITS D'ACCÈS | MES NOTIFICATIONS |
| Consentement                                                                     |          |                             |                    |                   |
| Après mon décès, je suis donneur d'organes                                       |          | Out                         |                    |                   |
|                                                                                  |          | Non                         |                    | ~                 |
|                                                                                  |          |                             |                    |                   |
| Accès en urgence<br>Accès en urgence                                             |          | Accèr pormal                |                    |                   |
|                                                                                  |          | Accès aux documents co      | nfidentiels        | <i></i>           |
|                                                                                  |          | Aucun accès                 |                    |                   |
|                                                                                  |          |                             |                    |                   |
| Consentement transfrontalier                                                     |          |                             |                    |                   |
| Cliquez ici pour plus d'informations.                                            |          |                             |                    | х                 |
| Par la présente, je donne mon consentement et                                    | uplicite | Out                         |                    | ~                 |
| cadre d'échanges transfrontaliers, d'après les<br>conditions décrites ci-dessus. | 113 16   | Non                         |                    |                   |
|                                                                                  |          |                             |                    |                   |
|                                                                                  |          |                             |                    |                   |
|                                                                                  |          |                             |                    |                   |
|                                                                                  |          |                             |                    |                   |
|                                                                                  |          |                             |                    |                   |
| Précédent                                                                        |          |                             |                    | Sulvant           |
|                                                                                  |          |                             |                    |                   |
|                                                                                  |          | 1                           |                    |                   |

• In the « **Consentement** » section you can determine whether you are an organ donor or not.

**2** In the **« Accès en urgence »** section you can choose between:

- « Accès normal » (access to all documents except those you have marked confidential)
- « Accès aux documents confidentiels » (access to all documents)
- « Aucun accès »

In section « Consentement frontalier » you can determine whether you agree to share your patient summary with a health professional you consult when you are abroad. (Currently this service is only available for patients followed by a primary care physician)

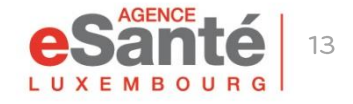

The **« Mes notifications »** section allows you to determine for which specific actions you wish to receive an email notification.

|                                             |                                      | *                  |                   |                        |
|---------------------------------------------|--------------------------------------|--------------------|-------------------|------------------------|
| MES ASSISTANTS                              | MON CERCLE MÉDICAL<br>DE CONFIANCE   | MES DROITS D'ACCÈS | MES NOTIFICATIONS |                        |
| es notifications                            |                                      |                    | Î                 |                        |
| Accès au dossier                            |                                      |                    |                   |                        |
| Jn professionnel de santé a accédé à votr   | e dossier                            |                    | Out               |                        |
| /ous avez accédé à votre dossier            |                                      |                    | Non               |                        |
| Cercle médical de confiance                 |                                      |                    |                   | Make your selection by |
| In professionnel de santé a été ajouté dar  | ns votre Cercle médical de confiance |                    | Non               | sliding the            |
| Jn professionnel de santé a été retiré de v | otre Cercle médical de confiance     |                    | Non               | « Qui/Non » button to  |
| Documents                                   |                                      |                    |                   | the desired position   |
| In professionnel de santé a créé un docum   | ient dans votre dossier              |                    | Non               | me desired position.   |
| /ous avez créé un document dans votre do    | ossier                               |                    | Non               |                        |
| In professionnel de santé a modifié un doc  | ument dans votre dossier             |                    | Non               |                        |
| Yous avez modifié un document dans votre    | dossier                              |                    | Non               |                        |
| In professionnel de santé a ajouté un doci  | ument bloqué dans votre dossier      |                    | Non               |                        |
| Précédent                                   |                                      |                    | ferminer          |                        |

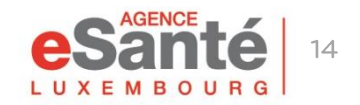

# Insert a doctor in your « Cercle Médical de Confiance »

A doctor appointed in the « Cercle Médical de Confiance » has a permanent access to your DSP

| Ný DSP<br>Dos-Rita Hector (107 ans) Au<br>Né(e) le : 11,97/1912 Col                                                                                               | cure notification Rechercher un document<br>respondante<br>Veriptica                                                                                                  | G (-352) 27 12 50 18 33 ▲ ■ ■ ■ ■ ■ ■ ■ ■ ■ ■ ■ ■ ■ ■ ■ ■ ■ ■ ■                                                                                           |
|----------------------------------------------------------------------------------------------------|----------------------------------------------------------------------------------------------------|----------------------------------------------------------------------------------------------------|
| 🔿 Synthèse 😻 Ligne de vie 🖉 Vu                                                                                                    | e documentaire 🗶 Traçabilité -                                                                                                    | Ð                                                                                                    |
| Mes derniers documents                                                                                                    |                                                                                                    | Déposer un document                                                                                                    |
| 27/04/2000 36-00     Itest 2, Doe-Rita Hector (400       27/04/2000 06:33     Itest 2, Doe-Rita Hector (400       38/23/2016 33:315     Itest ajout document test | 544033)<br>05546833)<br># Wite 2, Dot-8ita Hector (400546833)                                                                                                    | Déposer un document                                                                                                    |
| 14(12/2019 11:00 P) Ajout document pdf, Doe                                                                                                    | #IIIa Hector (#005448213)           De EIIIa Hector (#005448213)                                                                                                    | Cercle Médical de Confiance                                                                                                    |
| Assistants<br>Nom<br>Doe-Eleutherius Elda (5356405920)                                                                                                    | Type Róle<br>© Accompagnativer DSP                                                                                                    | Nom     Type     80/e     Contact       RCKAL TANA     4° Carde médical de confinnce     * *       BATISTA LUIS     4° Carde médical de confinnce     * * |
| Documents bloqués<br>Aucun document bloqué                                                                                                    | a none                                                                                                    | Conclure de samé Nom Type Début Pin Aucune donnée disponible dans la tableau                                                                              |
| Mots de passe<br>identifiant de connexion                                                                                                    | 1812071174944                                                                                                    | C elements uthour 10 v elements                                                                                                    |
| Code présence                                                                                                    | C Ginter                                                                                                    | Accès en urginico Accès normal Neoffer                                                                                                    |
| Proressionnels bizicklistes                                                                                                    | is de sante dont l'accès à ce dossier a été interdit. Ces professionnels ne peuvent pas accéder au dossier de ce patient tant qu'ils appartiennent à cette liste. 🛛 🖄 | Consentements<br>Agels man décle, je suit danneur d'arganes                                                                                               |
| 0 éléments Afficher 10 v éléments<br>Professionnel blacklisté                                                                                                    | Porfestion - Specialités Becherche<br>Aucune donnée disponible dans le tableau                                                                                        | Non                                                                                                    |
|                                                                                                    |                                                                                                    |                                                                                                    |

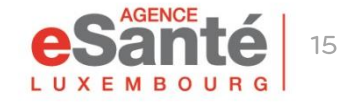

# Insert a doctor in your « Cercle Médical de Confiance »

### 1. Click on « + » to insert a new doctor

| Cercle Médical de Confiance |                               |      |         |                 |  |  |  |
|-----------------------------|-------------------------------|------|---------|-----------------|--|--|--|
| 🔓 Professionnels de santé   |                               |      |         | +               |  |  |  |
| Nom                         | Туре                          | Rôle | Contact |                 |  |  |  |
| RICKAL TANIA                | 🐢 Cercle médical de confiance |      |         | <i>I</i> ×      |  |  |  |
| BATISTA LUIS                | 4 Cercle médical de confiance |      |         | / ×             |  |  |  |
|                             |                               |      |         | Plus de détails |  |  |  |

2. Enter the name of the doctor, select « Cercle Médical de Confiance » in «Type » and leave the field « Rôle » blank. Finish by clicking on «  $\checkmark$  »

| Cercle Médical de Confiance |                                |      |         |     |
|-----------------------------|--------------------------------|------|---------|-----|
| Professionnels de santé     |                                |      |         | +   |
| Nom                         | Type                           | Rôle | Co tact |     |
| RICKAL TANIA (P000000230)   | «∦ Cercle médical de confiance |      | t       | # x |
|                             |                                |      |         |     |

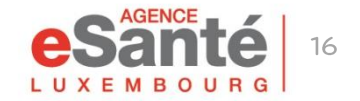

# **Consult your recent documents**

The documents filed in your DSP can be viewed in the tab « **Mes derniers** documents »

| ug D20                                                                                                    | G (+352) 27 12 50 18 33 🛝 🚺 🕢 Hector bo                                                                                                    | e-Rita |
|----------------------------------------------------------------------------------------------------|----------------------------------------------------------------------------------------------------|--------|
| Open Rits Hector (157 and)<br>help le: 11/07/2512         Aucure notification<br>correspondante         Rechercher un document           Satisr mots cles         Q                                                                                                    |                                                                                                    |        |
| vidr plus Vidr plus Vidr |                                                                                                    | R      |
|                                                                                                    |                                                                                                    | _ ^    |
| Mes derniers documents                                                                                                    | Déposer un document                                                                                                    |        |
| Tous les documents                                                                                                    | -                                                                                                    |        |
| 27/04/2009 38-648 P test, Doe-Rita Hector (400544833)                                                                                                    | Déposer un document                                                                                                    |        |
| 27/61/000 0134 C Test 2, Doe-Rita Hector (4005440013)                                                                                                    | *                                                                                                    |        |
| 18/70/7011 312:05                                                                                                    |                                                                                                    |        |
| styrztychiossado 🔛 Ajout document pdf, Doe-Rita Hector (4005440313)                                                                                                    | Cercle Médical de Confiance                                                                                                    |        |
| Provide Street Bind Cocument Word, Doe-Hita Hector (4003443813)                                                                                                    | A today to a mast at a mast at a mast | 7      |
|                                                                                                    | Norm Tura Dila                                                                                                    | 1      |
| Assistants                                                                                                    | RICHALTANA & Cercle médical de confinne                                                                                                    |        |
| Nom Type Role                                                                                                    | BATISTA LUIS (P00000069) 4 Cercle médical de confinnce www.www.wegreterwet.rvv                                                                                                    |        |
| noe-tienueura sito (2200-403820) A Viccombalitation 725                                                                                                    | Pous de détaits                                                                                                    |        |
|                                                                                                    |                                                                                                    | 1      |
| Documents bloqués                                                                                                    | Nom Type Debut Fin                                                                                                    | 1      |
| Aucun document bloqué                                                                                                    | Aucune donnée disponible dans le tableau                                                                                                    |        |
|                                                                                                    | 0 éléments Afficher 10 → lééments                                                                                                    |        |
| Mots de passe                                                                                                    |                                                                                                    |        |
| Identifiant de connexton 191207117494                                                                                                    | Accès en urgence                                                                                                    |        |
| Code présence C Géntrer                                                                                                    | Accis en urgence                                                                                                    |        |
|                                                                                                    | - Receiptions                                                                                                    |        |
| Professionnels blacklistés                                                                                                    |                                                                                                    | 2      |
| Cet écran vous permet de voir les professionnels de sante dont l'accès à ce dossier a été interdit. Ces professionnels ne peuvent pas accéder au dossier de ce patient tant qu'ils appartiennent à cette                                                                                                    | Consentements                                                                                                    |        |
|                                                                                                    | Après mon décès, je suis donneur d'organes Non                                                                                                    |        |
| 0 éléments Afficher[10 v] éléments Professionne blacklisté Profession - Soccialités                                                                                                    | Recherche                                                                                                    | 1      |
| Aucune donnée disponible dans le tableau                                                                                                    |                                                                                                    |        |
| , <b></b>                                                                                                    |                                                                                                    |        |
|                                                                                                    |                                                                                                    |        |

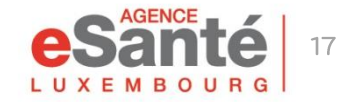

# **Consult your recent documents**

## **Click** on the document to open it

| us les documents                                        |                            |  |  |  |
|---------------------------------------------------------|----------------------------|--|--|--|
| 7/04/2020 16:48 Et test, Doe-Rita Hector (4005448813)   |                            |  |  |  |
| 7/01/2020 00:34 E Test 2, Doe-Rita Hector (4005448813)  |                            |  |  |  |
| 8/12/2019 11=15 E Test ajout document texte libre 2, Do | e-Rita Hector (4005448813) |  |  |  |
| 8/12/2019 11:00 B Ajout document pdf; Doe-Rita Hector   | (4005448813)               |  |  |  |
| 8/12/2019 10-58 Ajout document Word, Doe-Rita Hecto     | or (4005448813)            |  |  |  |
|                                                         |                            |  |  |  |

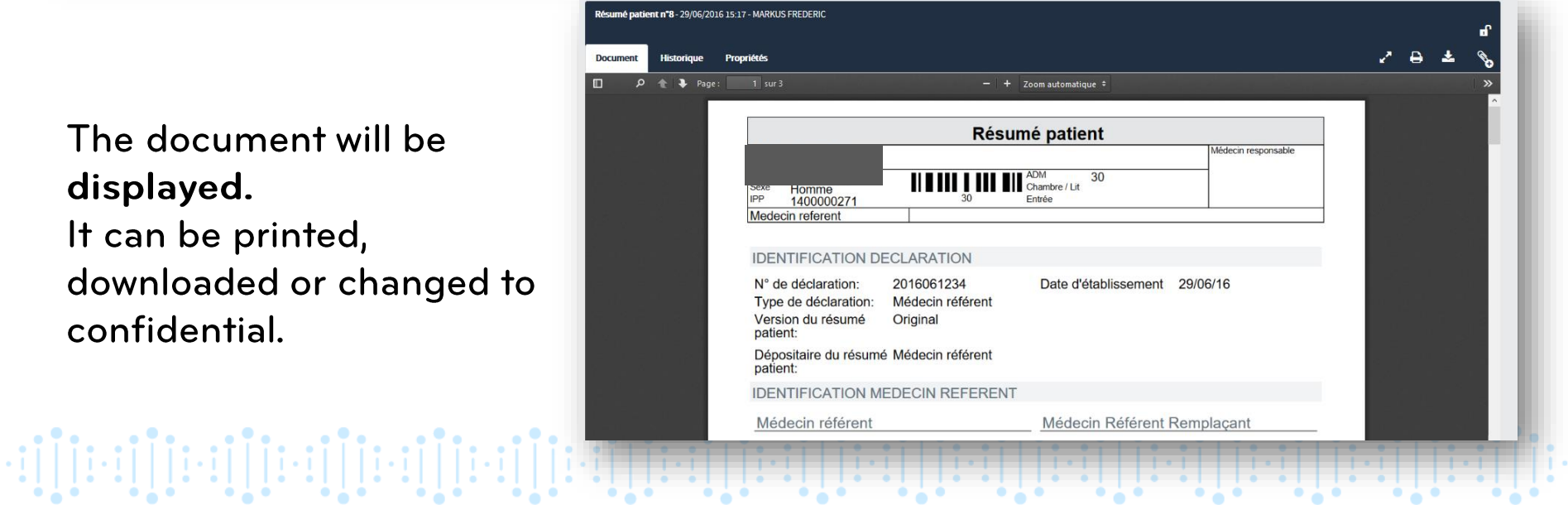

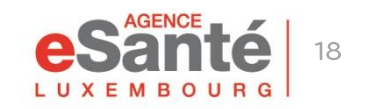

displayed.

confidential.

# Set up the confidentialty level of a document

### **STANDARD:**

#### Document can be viewed by:

- the patient and his legal representative (if applicable)
- the DSP assistant
- the primary care physician (Médecin Référent )
- health professionals being part of the « Cercle Médical de Confiance »
- any professional having an active mandate and rights
- the author of the document

## **CONFIDENTIEL:**

#### Document can be viewed by:

- the patient and his legal representative (if applicable)
- the DSP assistant
- the primary care physician (Médecin Référent)
- health professionals being part of the « Cercle Médical de Confiance »
- the author of the document

## **PRIVÉ**:

#### Document can be viewed by:

- the patient and his legal representative (if applicable)
- the DSP assistant
- the author of the document

## You have the choice of **3** different levels of confidentiality

| Modifier le niveau de confidentialité du document                                                                                                    |         |         |  |  |  |  |  |  |
|----------------------------------------------------------------------------------------------------|---------|---------|--|--|--|--|--|--|
| Attention, le masquage induit des risques sérieux et unanimement reconnus pour la santé o patient.                                                                                                    |         |         |  |  |  |  |  |  |
| Niveau de confidentialité : Standard         Image: Standard         Image: Standard |         |         |  |  |  |  |  |  |
|                                                                                                    | Annuler | Valider |  |  |  |  |  |  |
|                                                                                                    |         |         |  |  |  |  |  |  |

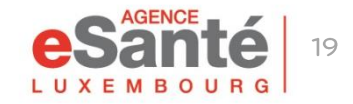

# Upload a document in your private area

You can deposit a document relating to your health in your DSP

|                                                                                                    | Ω (+352) 27 12 50 18 33 Δ <sup>3</sup> Hettor Doe Bria |
|----------------------------------------------------------------------------------------------------|--------------------------------------------------------|
|                                                                                                    |                                                        |
| Neze 🗢 Ligne de vie g Vue documentaire 🗶 Traçabilité-                                                                                                    |                                                        |
| derniers documents                                                                                                    | Déposer un document                                    |
| us iss documents                                                                                                    |                                                        |
| 7/0-0/200315-01 🕑 test, Doe-Rita Hector (4005448013)                                                                                                    |                                                        |
| 701,20301330 😫 Test 2, Doe-Rita Hector (4005440013)                                                                                                    |                                                        |
| 912/00511235 🗟 Test ajout document teste libre 2, Doe-Rita Hector (4005448813)                                                                                                    |                                                        |
| (12)/2019 11:07 B Ajout document pdf, Don-Rita Hector (4005448813)                                                                                                    |                                                        |
| (rajona salara) 🖹 Ajout document Word, Doe-Ritz Hector (4005440813)                                                                                                    | Cercle Medical de Contiance                            |
|                                                                                                    | Binofessionnels de samte +                             |
|                                                                                                    | Nom Type Rôle Contact                                  |
|                                                                                                    | RICKALTANA & Cercle médical de confinnce               |
| Tjpe Róle                                                                                                    | BATISTA LUIS                                           |
| инсинтиация (соотновки) столеция и соот                                                                                                    | Plus de otoris                                         |
|                                                                                                    | Structure de santé                                     |
| uments bloqués                                                                                                    |                                                        |
| n document bloqué                                                                                                    | Aucune donnée disponible dans le tableau               |
|                                                                                                    | 0 éléments Afficher 10 v eléments                      |
| s de passe                                                                                                    |                                                        |
| entifiant de connesion                                                                                                    |                                                        |
| de prisence                                                                                                    | wrresen milleure                                       |
|                                                                                                    | Accès en urgence Accès normal                          |
| resignnels hlarklistés                                                                                                    | Modifier                                               |
|                                                                                                    |                                                        |
| et écran vous permet de voir les professionneis de sante dont l'accès à ce dossier a été interdit.Ces professionneis ne peuvent pas accèder au dossier de ce patient tant qu'ils appartiennent à cette liste. 🕷 | Consentements                                          |
|                                                                                                    | Apris mon décès, je suis donneur d'organes Non         |
| Aéments Afficher 10 Véléments<br>rofessionne blacklisté Profession - Spécialités                                                                                                    | Modifier                                               |
| Aurune donnée discontitie dans le tableau                                                                                                    |                                                        |

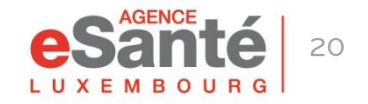

# Upload a document in your private area

## 1. Click on « Déposer un document »

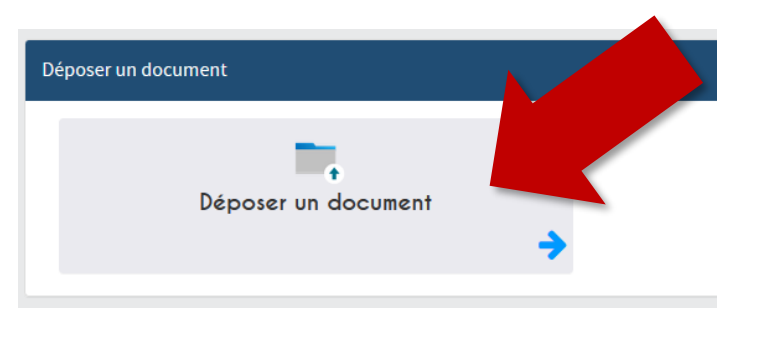

**3. Name** your file in the area « Expression du titulaire »

2. Click on « **Déposer ici votre ....** » and import the document.

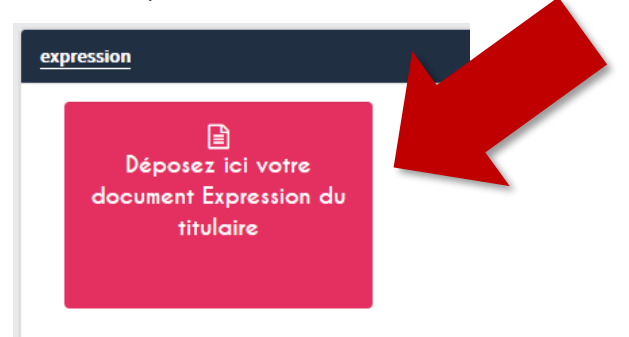

## 4. Click on « Valider »

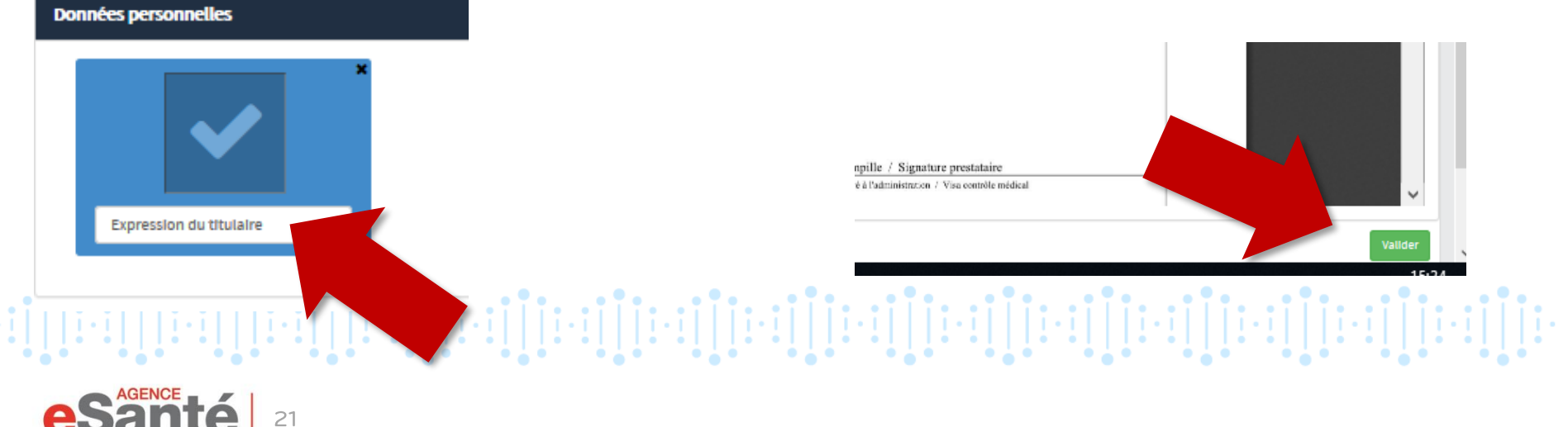

# Upload a document in your private area

# **ATTENTION:**

## The DSP only accepts documents in « Word » or « PDF/A1 » format (as these ensure longtime content preservation)

# What if a failure message appears while trying to upload a document in PDF format into my DSP?

The easiest is to convert the PDF file into a Word document, using the function «Save as» and than upload it to your DSP. It will be automatically converted to PDF/A1 format.

Another solution is to take screenshots of the document (ALT+Prt Scr or by a special tool for screenshots) and paste (Control+V) them into the Word document that you want to upload to your DSP.

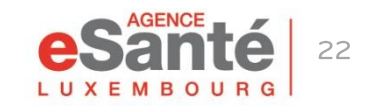

# **Define a DSP assistant**

You can define a person of your choice as an assistant, **to assist you in managing your DSP**. This person must also have a DSP.

| SP 6                                                         |                                                                                                    |             |                                  |                               |                                   | 🎧 (+352) 27 12 50 18 33 🌲 | Hector Doe-Rita |
|--------------------------------------------------------------|----------------------------------------------------------------------------------------------------|-------------|----------------------------------|-------------------------------|-----------------------------------|---------------------------|-----------------|
| Doe-Rita Hector (107 ans) Aucune notifica                    | Ion Rechercher un document                                                                                                    |             |                                  |                               |                                   |                           |                 |
| re(e) ie: 11/07/1912 correspondance                          | Voir olus Salsir mots cles Q                                                                                                    |             |                                  |                               |                                   |                           |                 |
| Synthèse 😝 Ligne de vie 🕢 Vue documenta                      | ire 🗙 Traçabilité-                                                                                                    |             |                                  |                               |                                   |                           | [               |
|                                                              |                                                                                                    |             |                                  |                               |                                   |                           |                 |
| Mes derniers documents                                       |                                                                                                    | Déposer u   | un document                      |                               |                                   |                           |                 |
|                                                              |                                                                                                    |             |                                  |                               | _                                 |                           | _               |
| Tous les documents                                           |                                                                                                    |             |                                  | <b>.</b>                      |                                   |                           |                 |
| 27/04/2020 16:48 Etst, Doe-Rita Hector (4005448813)          |                                                                                                    |             | Dépo                             | ser un document               |                                   |                           |                 |
| 27/01/20200124 Test 2, Doe-Rita Hector (4005448813)          |                                                                                                    |             |                                  |                               | →                                 |                           |                 |
| 18/12/2019 11:15 🖹 Test ajout document texte                 | \$5440813)                                                                                                    |             |                                  |                               |                                   |                           |                 |
| 18/12/2019 11:00 P Ajc Tocument                              |                                                                                                    | Cercle Mé   | édical de Confiance              |                               |                                   |                           |                 |
| 18/12/2019 10:58 🖻 🗛                                         | (613)                                                                                                    |             | area ac connance                 |                               |                                   |                           |                 |
|                                                              |                                                                                                    | 🛃 Profes    | ssionnets de santé               |                               |                                   |                           | +               |
|                                                              |                                                                                                    | Nom         |                                  | Туре                          | Rôle                              | Contact                   |                 |
| Assistants                                                   |                                                                                                    | RICKAL TA   | ANIA                             | 4 Cercle médical de confiance |                                   |                           | # ×             |
| Nom                                                          | Type Rôle                                                                                                    | BATISTAL    | LUIS                             | 4 Cercle médical de confiance |                                   |                           | / ×             |
| Doe-Eleutherius Elda (5356405920)                            | Accompagnateur DSP                                                                                                    | × ×         |                                  |                               |                                   |                           | Plus de détails |
|                                                              |                                                                                                    | Ajouter     |                                  |                               |                                   |                           |                 |
|                                                              |                                                                                                    | Struct      | ture de santé                    |                               |                                   |                           |                 |
| Documents bloqués                                            |                                                                                                    | Nom         |                                  | Туре                          | Début                             | Fin                       |                 |
| Aucun document bloqué                                        |                                                                                                    |             |                                  | Aucune                        | donnée disponible dans le tableau |                           |                 |
|                                                              |                                                                                                    | 0 elemen    | nts Afficher 10 🗸 elements       |                               |                                   |                           |                 |
| Mots de passe                                                |                                                                                                    |             |                                  |                               |                                   |                           |                 |
| Identifiant de connexion                                     | 1912071174894                                                                                                    | Accès en u  | urgence                          |                               |                                   |                           |                 |
| Code présence                                                | C Generer                                                                                                    |             |                                  |                               |                                   |                           |                 |
|                                                              |                                                                                                    | Accès en u  | urgence                          | Accès normai                  |                                   |                           |                 |
| Drafassionnals blacklistås                                   |                                                                                                    |             |                                  |                               |                                   |                           | Modifier        |
| Professionnels Diacklistes                                   |                                                                                                    |             |                                  |                               |                                   |                           |                 |
| Cet écran vous permet de voir les professionnels de sante di | ont l'accès à ce dossier a été interdit. Ces professionneis ne peuvent pas accéder au dossier de ce patient tant ou'ils appartiennent à cette ils | Consenter   | ments                            |                               |                                   |                           |                 |
|                                                              |                                                                                                    | Après mon d | décès, je suis donneur d'organes |                               | Non                               |                           |                 |
| 0 éléments Afficher 10 🗸 éléments                            |                                                                                                    | Recherche   |                                  |                               |                                   |                           | Modifier        |
| Professionnel blacklisté                                     | Profession - Spécialités<br>Aurune donnée discontible dans le tableau                                                                             |             |                                  |                               |                                   |                           |                 |
|                                                              | And the source supporting service subset                                                                                                    |             |                                  |                               |                                   |                           |                 |
|                                                              |                                                                                                    |             |                                  |                               |                                   |                           |                 |
|                                                              |                                                                                                    |             |                                  |                               |                                   |                           |                 |

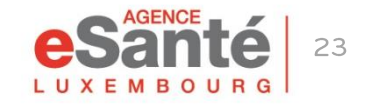

# **Define a DSP assistant**

## 1. Click on « Ajouter »

| Assistants                               |                              |      |         |
|------------------------------------------|------------------------------|------|---------|
| Nom<br>Doe-Eleutherlus Elda (5356405920) | Type<br>∜ Accompagnateur DSP | Róle |         |
|                                          |                              |      | Ajouter |
|                                          |                              |      |         |

2. Indicate the person's social security number (matricule), select
 « Accompagnateur DSP » in « Type » and leave the field « Rôle » blank. Finish by clicking « ✓ ».

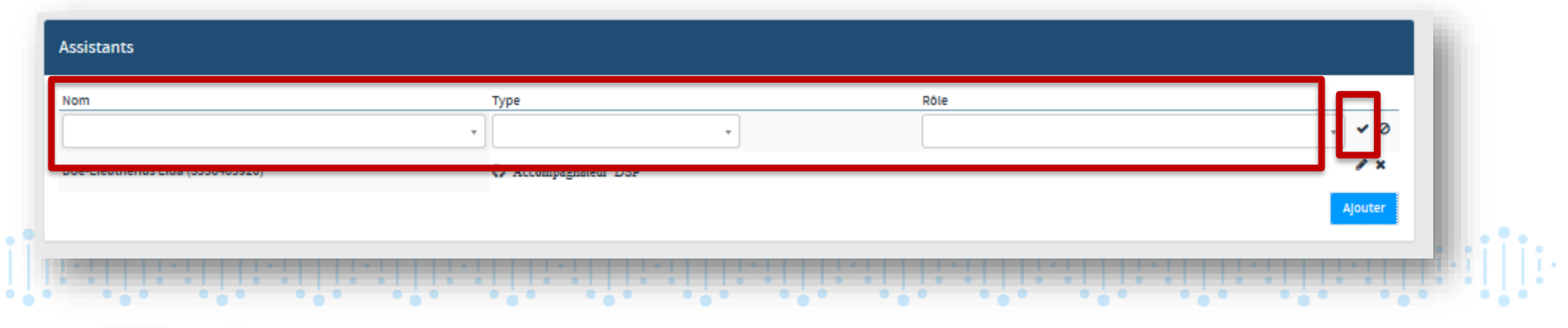

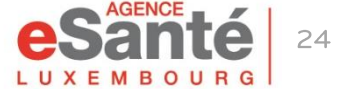

# **Define an emergency access**

You can define the type of an access to your DSP in case of an emergency hospitalisation.

| Rita Hector (107 ans) Aucune r<br>le: 11/07/1912 correspo | notification Rechercher un document andarise b Salair moto clés Q                                                                                   | යි. (+350) 27 12 50 18 33 🛝 🚺 Hetter Doe ma    |
|-----------------------------------------------------------|----------------------------------------------------------------------------------------------------|------------------------------------------------|
| e 😝 Ligne de vie 🍘 Vue docu                               | umentaire 🗶 Tisqualituk-                                                                                                    | 6                                              |
| rniers documents                                          |                                                                                                    | Déposer un document                            |
| ies documents                                             |                                                                                                    | -                                              |
| 27/04/2009 allivel 🔐 Best, Don-Alta Hector (4005448013)   |                                                                                                    | Déposer un document                            |
| 27/01/2009/00284 P Test 2, DOR-91ta Hettor (4005440013)   |                                                                                                    | <del>``</del>                                  |
| 2019 11:15 Pest ajout document texte libro                | re 2, Doe-Rita Hector (4005448013)                                                                                                    |                                                |
| 2015 1150 Ajout document pdf, Doe-Rita H                  | Hector (400544883)                                                                                                    | Cercle Médical de Confiance                    |
| All Ajout document word, Doe-Hits                         | (a netro (4003440613)                                                                                                    |                                                |
|                                                           |                                                                                                    |                                                |
| nts                                                       |                                                                                                    | vin 1))* Kole Const.                           |
|                                                           | Type Rôle                                                                                                    | STALUIS 4 Cercle médical de confinnce          |
| therius Eida (5356405920)                                 | Q Accompagnateur DSP                                                                                                    | Plus de detaits                                |
|                                                           |                                                                                                    |                                                |
| ents bloqués                                              |                                                                                                    | Tina Dahir Fin                                 |
| icument bloqué                                            |                                                                                                    | Aucune dombie disponible dans le tableau       |
|                                                           |                                                                                                    | Afficher 10 v eléments                         |
| passe                                                     |                                                                                                    |                                                |
| lant de connexion                                         | 1912071174894                                                                                                    | Accès en urgence                               |
| résence                                                   | C Generer                                                                                                    |                                                |
|                                                           |                                                                                                    | Accès normal                                   |
| ionnels blacklistés                                       |                                                                                                    |                                                |
|                                                           |                                                                                                    | Consentements                                  |
| rran vous permet de voir les protessionnels de s          | came com caces a ce cosser a ere metror. Ces professionnels ne peuvent pas acceder au cossier de ce papent tant qu'ils appartiennent à cette liste. | Après mon dècès, je suit donneur d'organes Non |
| ients Afficher 10 🗸 éléments                              | Recherch                                                                                                    | e Noti                                         |
| isionnel blacklisté                                       | Profession - Spécialités Aucune donnée disponible dans le tableau                                                                                   |                                                |
|                                                           |                                                                                                    |                                                |
|                                                           |                                                                                                    |                                                |

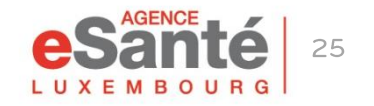

## **Define an emergency access**

## 1. Click on « Modifier »

| Accès en urgence |              |          |
|------------------|--------------|----------|
| Accès en urgence | Accès normal | Modifier |
|                  |              |          |

## 2. Choose the relevant access type and click on « Valider »

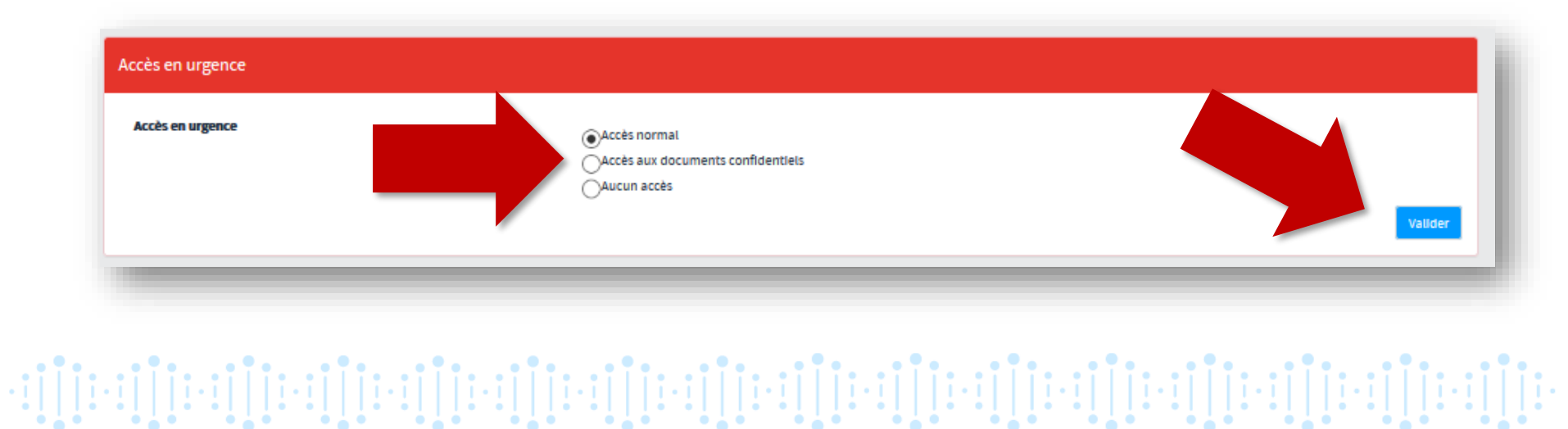

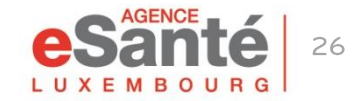

# Modify the organ donor declaration

Please note that under <u>Luxembourg law</u>, a person who has not entered an objection is automatically considered an organ donor by default. Thus, the « Yes » is systematically ticked in the DSP.

If you want to change this setting, please follow the instructions below and click on the tab « **Consentements** » and then on « **Modifier** ».

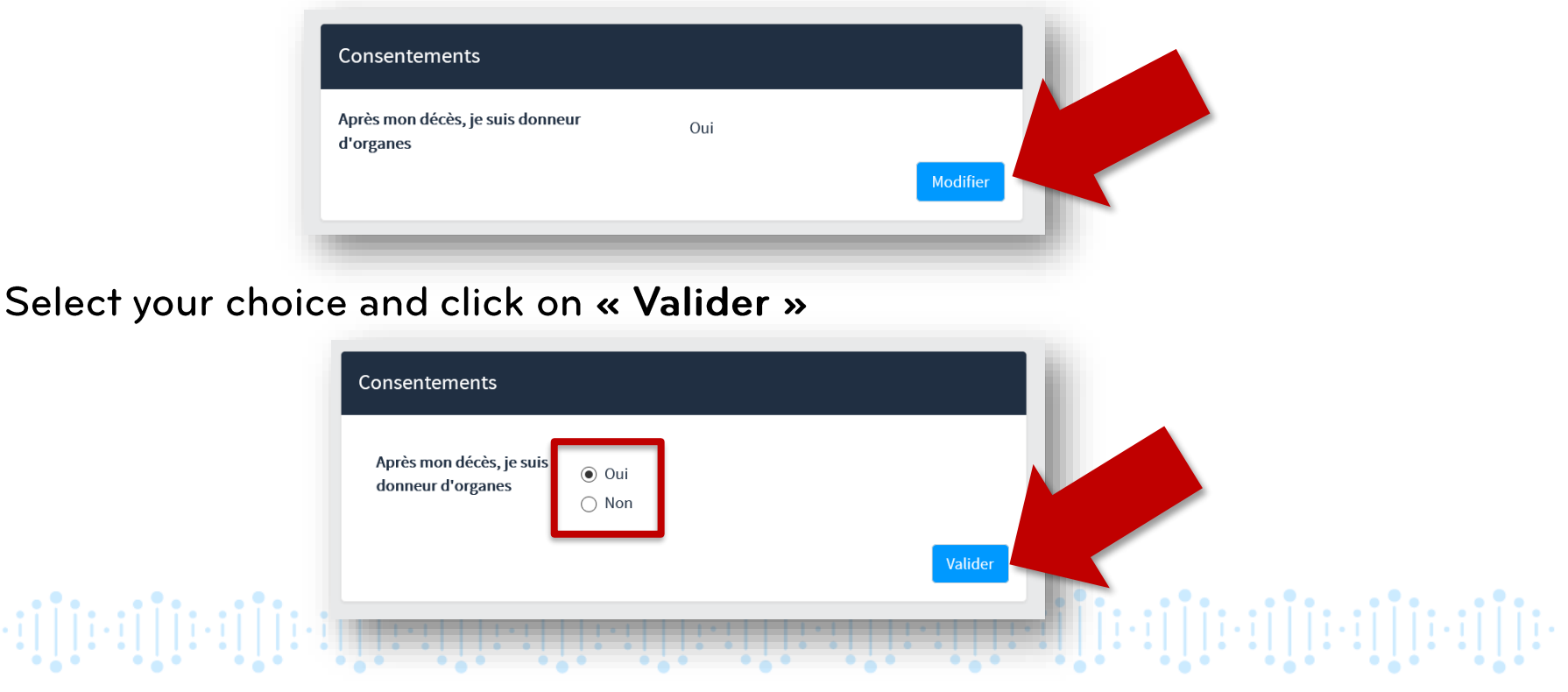

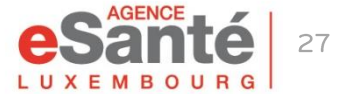

# **Any questions?**

## Please contact our helpdesk

Phone: (+352) 27 12 50 18 33 Online form: <u>www.esante.lu/helpdesk/en</u>

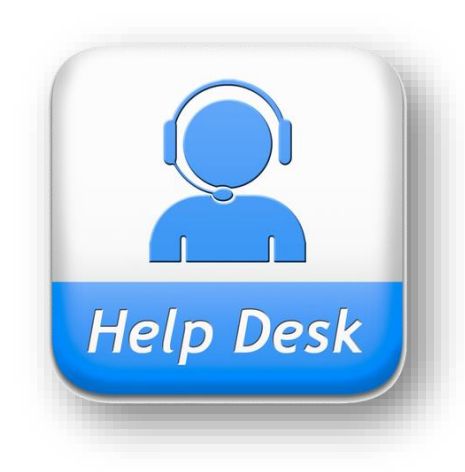

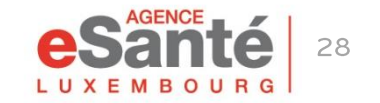

QuickGuide Patient – Main functionalities of the DSP

# Agence eSanté G.I.E.

Agence nationale des informations partagées dans le domaine de la santé

B.P 2511 L-1025 Luxembourg www.esante.lu

Helpdesk: Tel.: (+352) 27 12 50 18 33 Online form: <u>www.esante.lu/helpdesk/en</u>

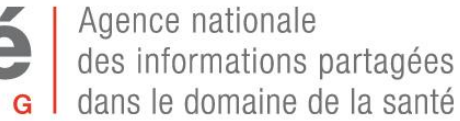

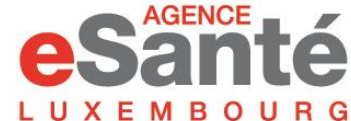